## Vital Care Kit USER MANUAL

A combination of essential medical devices and 1 year membership to our remote medical service, to help detect and respond to viral infections.

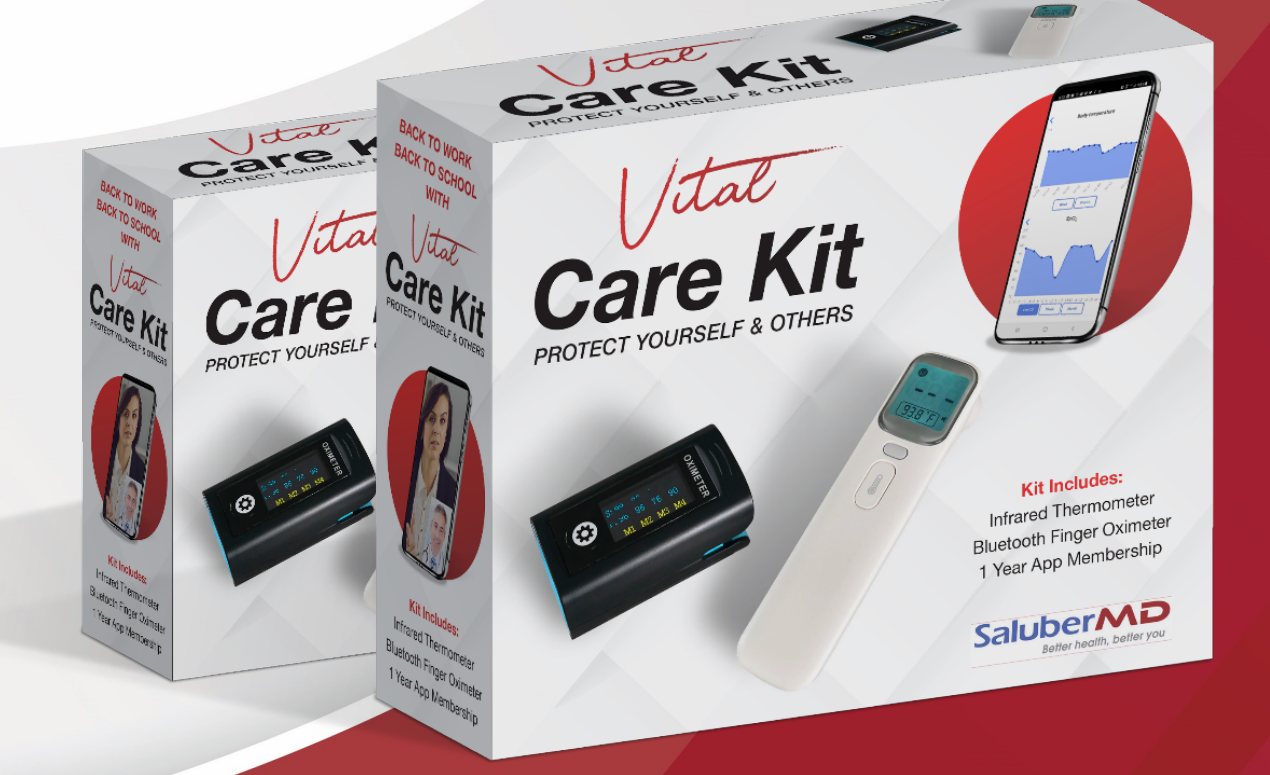

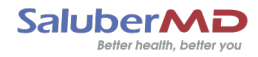

## Instructions for Use – User Registration

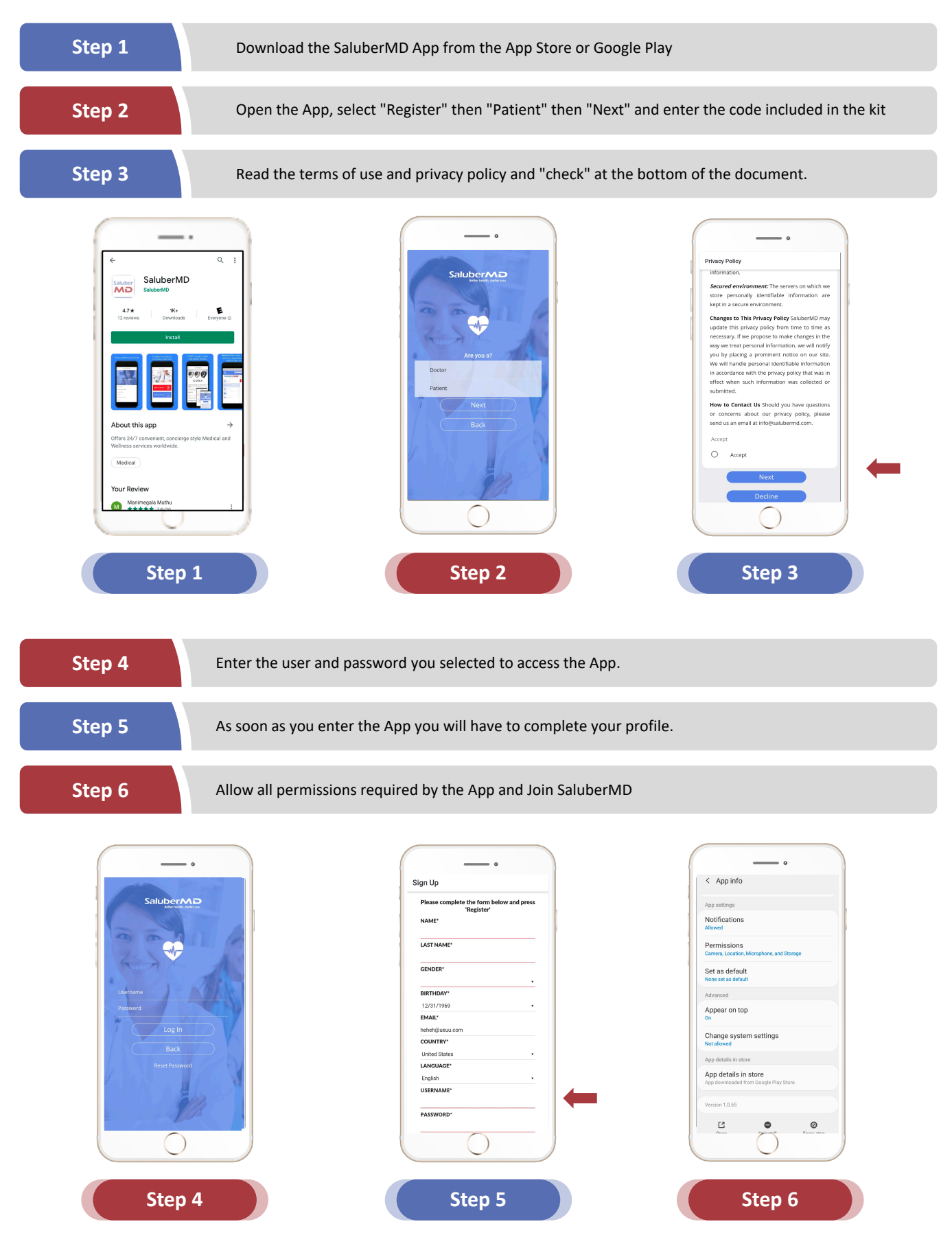

## Instructions for Use – SMART Infrared Thermometer

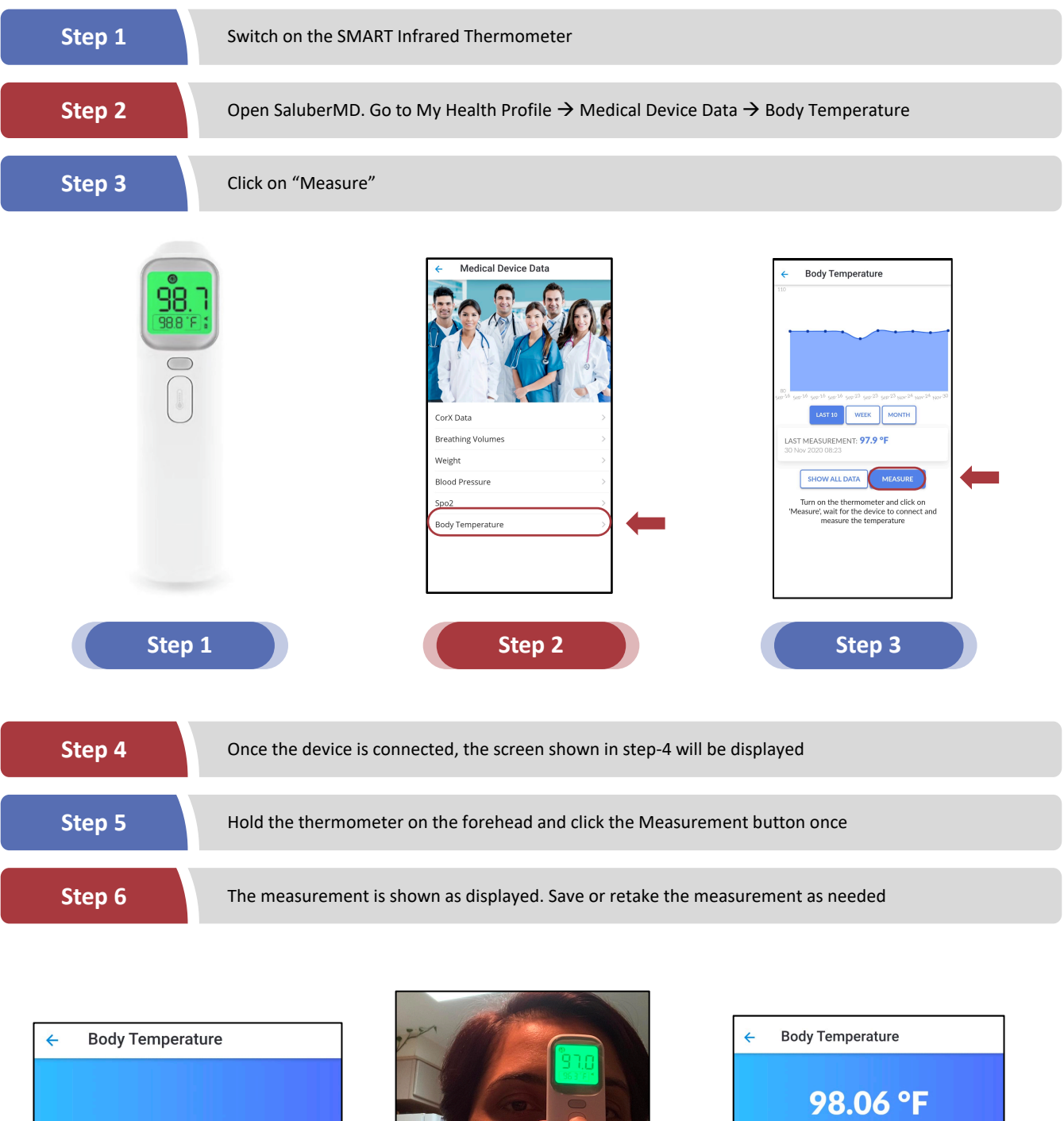

Device connected. Waiting for data acquisition

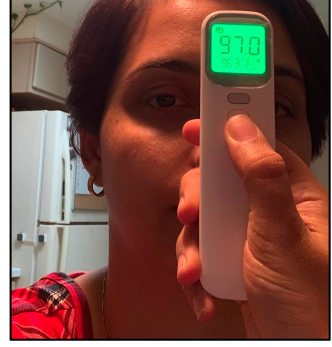

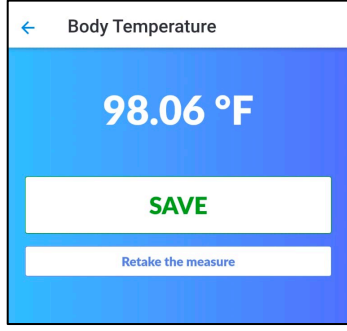

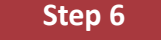

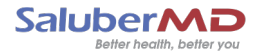

## Instructions for Use – SMART Infrared Thermometer

Step 7

The last measurement will be displayed

Step 8

Click on Show all data to view the entire list of measurement

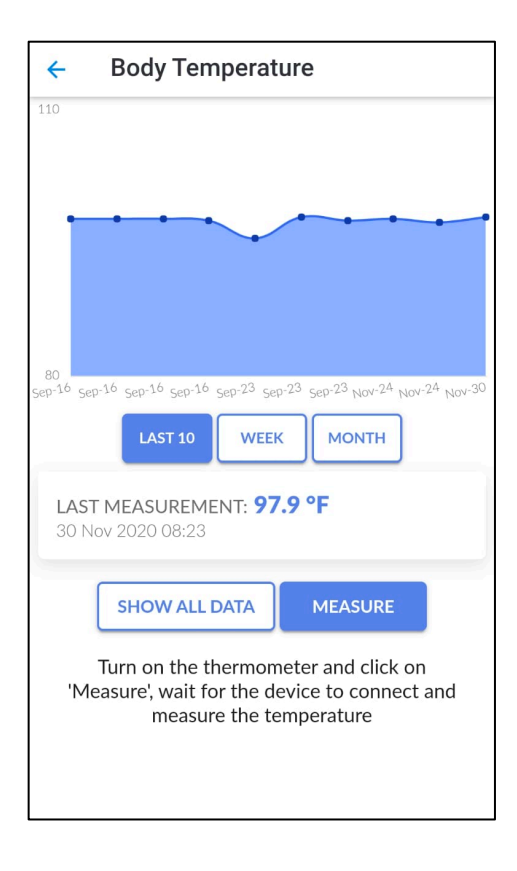

| ← Body Temperature |                    |
|--------------------|--------------------|
| Body Temperature   |                    |
| 98.1 °F            | 15 Dec 2020, 22:19 |
| 97.9 °F            | 30 Nov 2020, 08:23 |
| 97.3 °F            | 24 Nov 2020, 09:37 |
| 97.7 °F            | 24 Nov 2020, 09:34 |
| 97.5 °F            | 23 Sep 2020, 09:15 |
| 97.9 °F            | 23 Sep 2020, 07:44 |
| 95.5 °F            | 23 Sep 2020, 07:42 |
| 97.5 °F            | 16 Sep 2020, 07:27 |
| 97.7 °F            | 16 Sep 2020, 07:20 |
| 97.7 °F            | 16 Sep 2020, 07:15 |
| 97.7 °F            | 16 Sep 2020, 07:15 |
| 97.2 °F            | 16 Sep 2020, 07:14 |

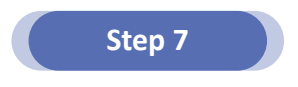

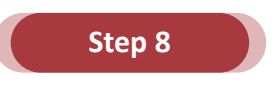

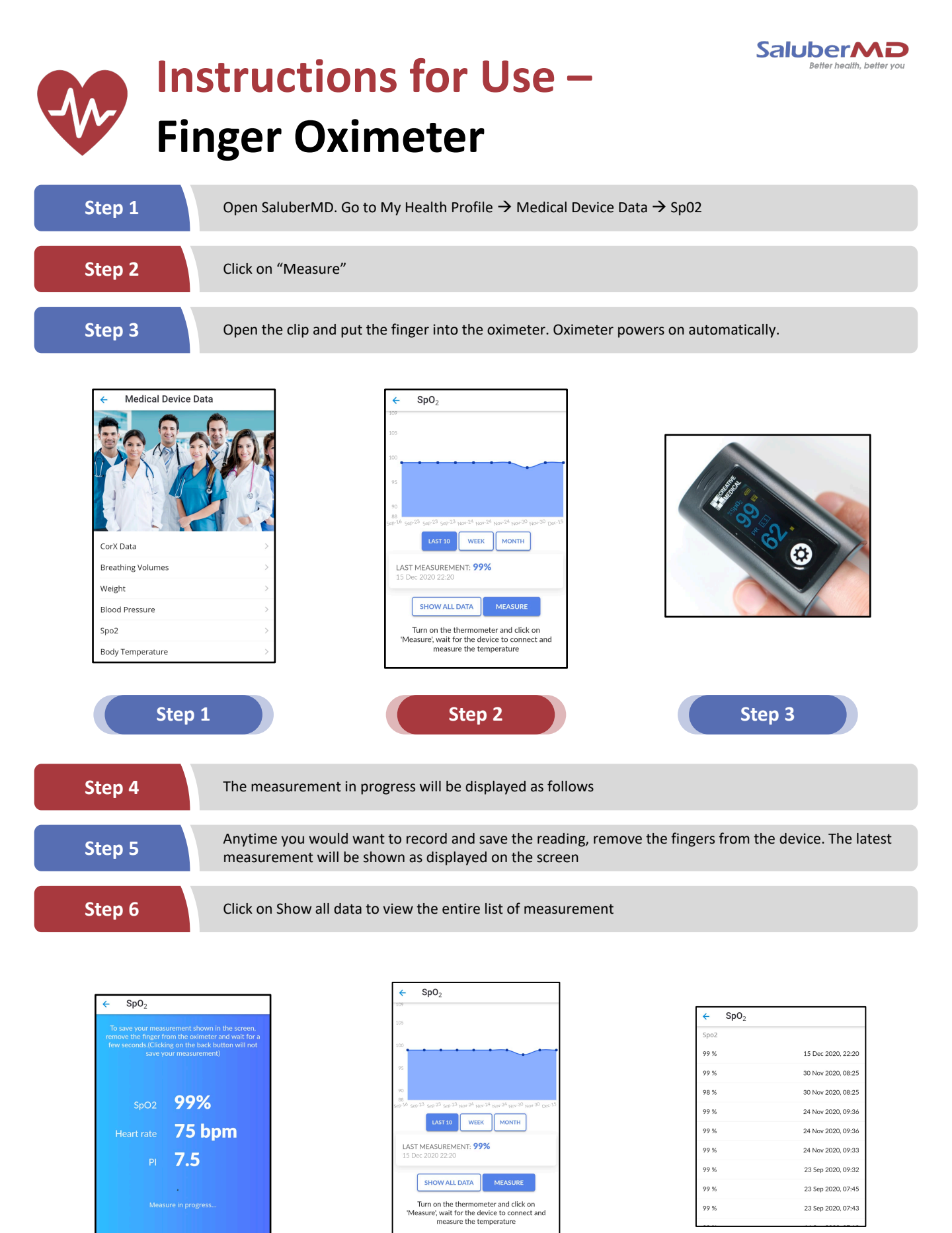

Step 5

Step 6

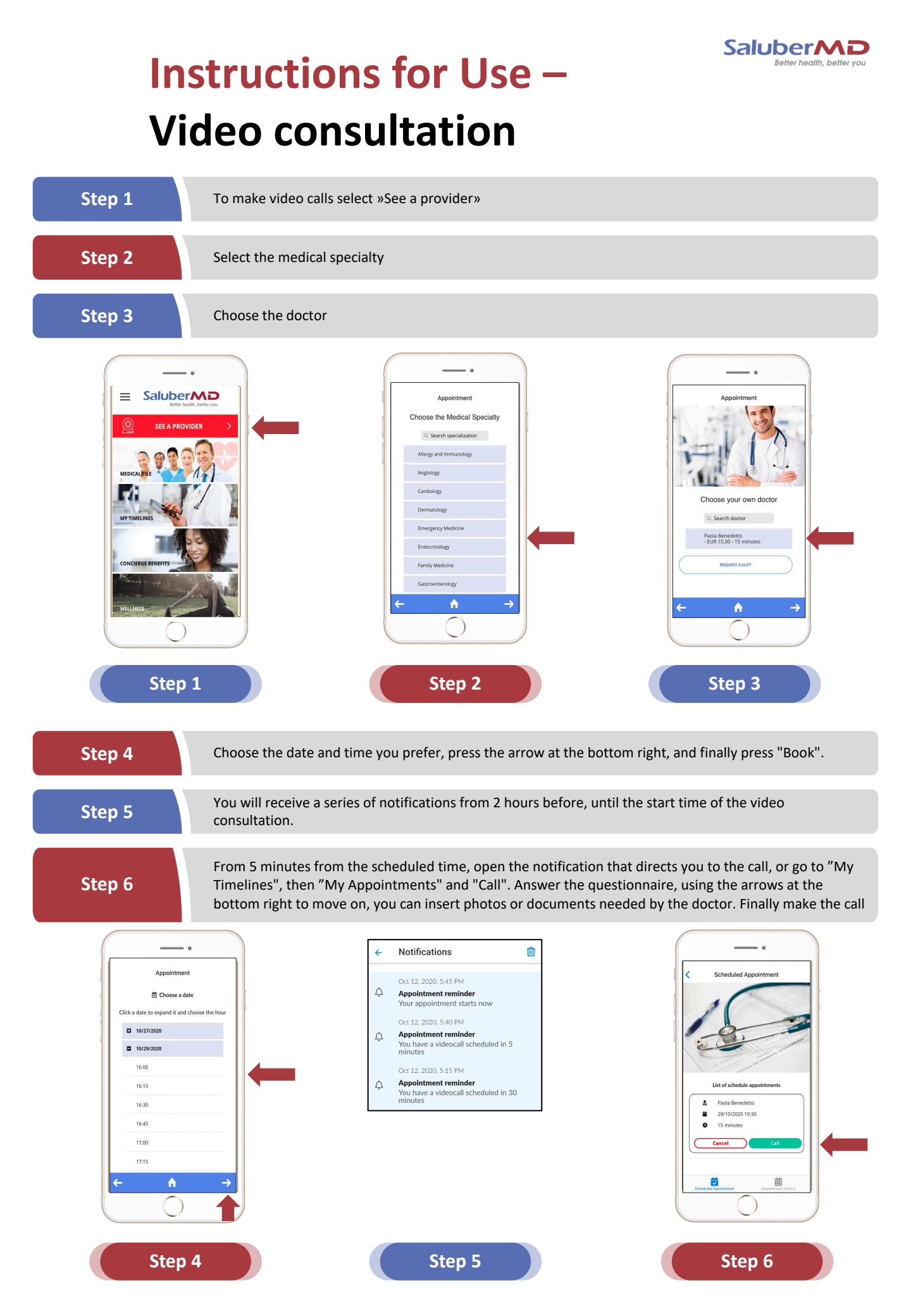